## **Posting Payments**

Revised March 9, 2010

The Insurance Payment posting functions has been enhanced to offer payment reconciliation for multiple occurrences of the same prescription claim. You will be able to reconcile not only Payable responses but multiple Payable responses and Reversals for the same prescription.

The system now creates individual record (in a file called the Open Claims Queue) for each prescription claim billed or reversed. Later you can post payments and reconcile with each successful transmission of the Rx claim (Payable or Reversed).

Since the Open Claims Queue did not exist prior to Legacy Pharmacy Plus version 4.38a, when you upgrade your software version from one previous to 4.38a the upgrade will create an Open Claims Queue with up to six months of all your open claims (claims that have an authorization amount but no check has been posted). Thereafter, every claim that is Payable or Reversed will be copied to the Open Claims Queue. If you did not receive a response for a claim, the claim will NOT be placed in the Open Claim Queue, but you will have a way to manually copy the Rx claim to the Open Claims Queue via the payment entry screen. Additionally, you will be able to view or print all the open or paid claims in detail, find out the Open Claim balance for a given insurance or view a detail posting by check number.

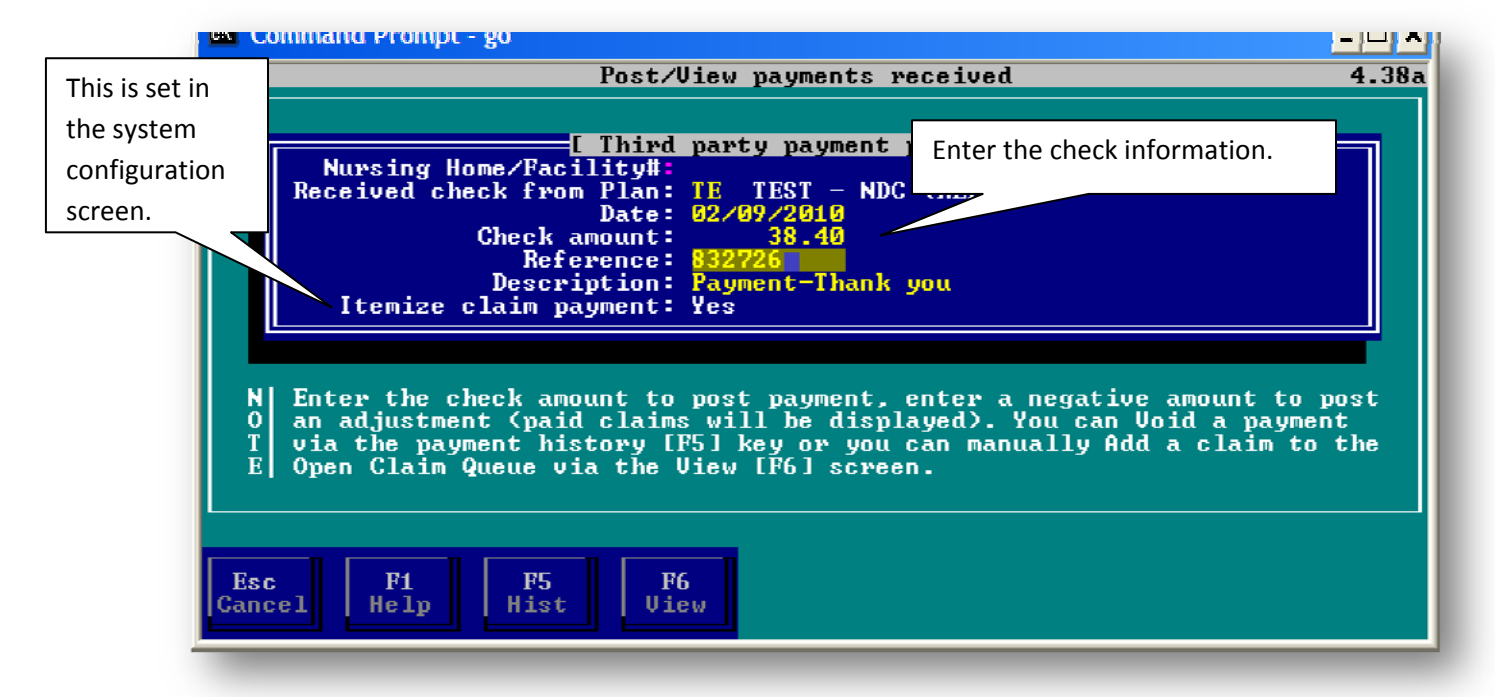

### POSTING AN INSURANCE PAYMENT

We begin by entering the check information. Notice that the "Itemize claim payment" says "Yes", this was Set in the Configuration Preference screen, this tell the system that the payment will be posted to open claims (itemizing all claims paid by the check). If you elect not to itemize payments, you will not know what check paid for a given Rx claim.

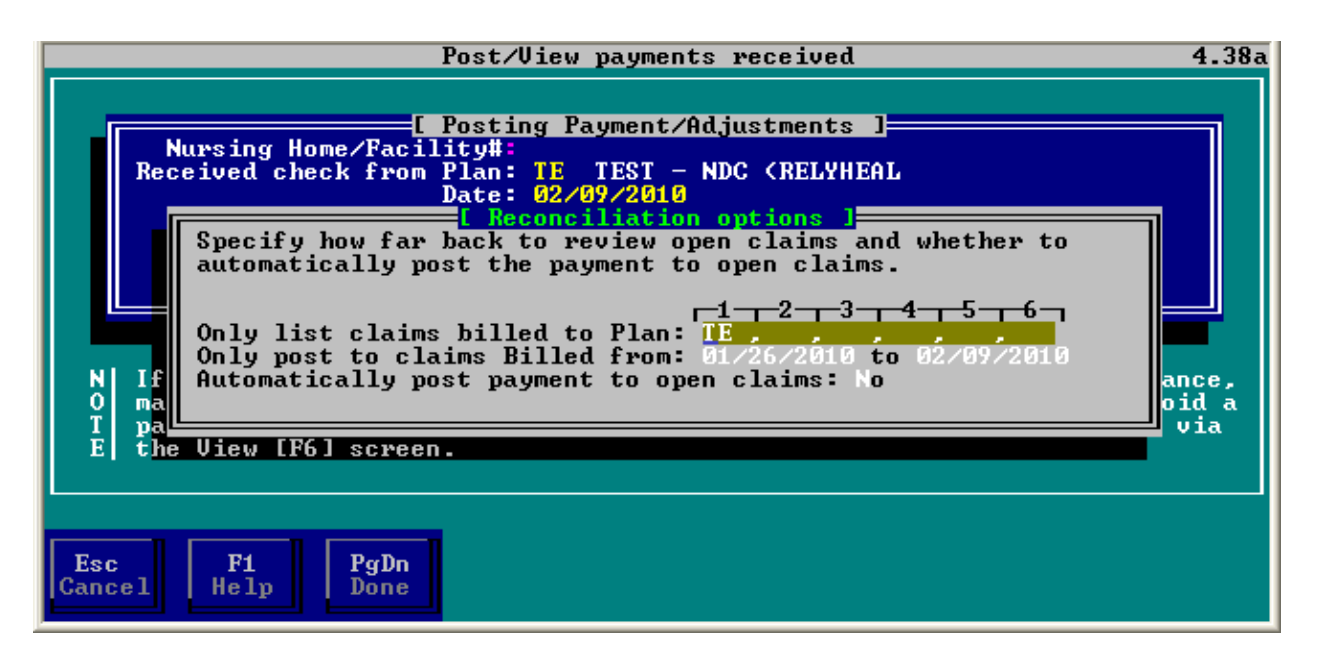

If "Itemize Claim Payment" is set to "Yes" the above screen will be displayed.

- Claims billed to Plan here you can enter multiple insurance plans (in the case a processor pays for multiple insurance in one statement or you have the same insurance defined multiple times). You can specify up to 10 insurance plans, the system will remember all the plans entered and will display them the next time you enter a payment from the same "multiple insurance processor".
- Date Billed in this field you can put the statement billing cycle date range.
- Automatically post payment to open claims optionally, the system can post the entire check to all open claims until the complete check is posted by answering "Yes".

|      | Plans:                    | Post/View payments received<br>[ Reconciling payment against open claims ]<br>Plans: TE Home: |                                |                                    |                          |                            |                        | <b>4.38</b> a        |             |
|------|---------------------------|-----------------------------------------------------------------------------------------------|--------------------------------|------------------------------------|--------------------------|----------------------------|------------------------|----------------------|-------------|
|      | Plan Pa<br>TE AB<br>TE AB | tient<br>REU, MA<br>REU, MA                                                                   | Rx Nb:<br>600596 0<br>600596 0 | r Date<br>02/03/2010<br>02/03/2010 | Billed<br>38.40<br>38.40 | AuthAmt<br>38.40<br>-38.40 | Cost<br>23.28<br>23.28 | Paid<br>0.00<br>0.00 | DUR ST<br>P |
| This | is a reversa              | al.                                                                                           |                                |                                    |                          |                            |                        | Payable<br>claim     | 2           |
|      |                           | Count:<br>Check \$:                                                                           | 2<br>38.40                     | Open Cr: 0.00                      | Cleare                   | Bille<br>d: 0.00 Re        | d total:<br>maining:   | 76.80<br>38.40       |             |
|      | Use the<br>Esc<br>Exit    | [14] arı<br>F1<br>Help                                                                        | row keys<br>F5<br>Find         | to move or [F<br>F7<br>Sort        | nter] to<br>F10<br>Done  | post paymer<br>↓J<br>Post  | nt.                    |                      |             |

Next, you will be show all the open claims under the billing period and payment plans specified, notice that the same Rx is show twice, the claim got a Payable response and later Reversed.

|                                        | Post/View payments received                                                                                                    | <b>4.</b> 38a        |
|----------------------------------------|----------------------------------------------------------------------------------------------------|----------------------|
| Plans:<br>Plan Pat<br>IE ABR<br>IE ABR | [ Reconciling payment against open claims ]<br>[ Itemize payment ]<br>Enter below payments or adjustments to apply against Rx.<br>Patient: MARIA ABREU<br>Rx 600596-0 COUMADIN 1 MG TABLET                                                                                                    | d DUR ST<br>Ø P<br>Ø |
|                                        | Billed:       38.40       PREVIOUS PAYMENTS         New Payment(-):       38.40       Other Paid:       0.00         New Adjustment(-):       0.00       Other Adj:       0.00         New Copay Paid(-):       0.00       Copay Paid:       0.00         Prev. Payments(-):       0.00       Co-Payment:       0.00         Write-Off(-):       0.00       Authorized:       38.40         Status:       PD |                      |
| с                                      | heck \$: 38.40 Open Cr: 0.00 Cleared: 0.00 Remaining: 38.                                                                                                    | 40                   |
| Adjustmen                              | ts for a given period can printed, see reports.                                                                                                    |                      |
| Esc<br>Exit                            | F1 ↓↓<br>Help Post                                                                                                    |                      |

Since our check was for \$38.40 we will be posting to only one claim, the other claim will be posted when we receive the statement that includes it. If the processor charges a fee, you can set the fee in the Payment file and the fee will be automatically entered in each posting. In the case you billed more than the authorized amount, the program will automatically "write-off" the difference.

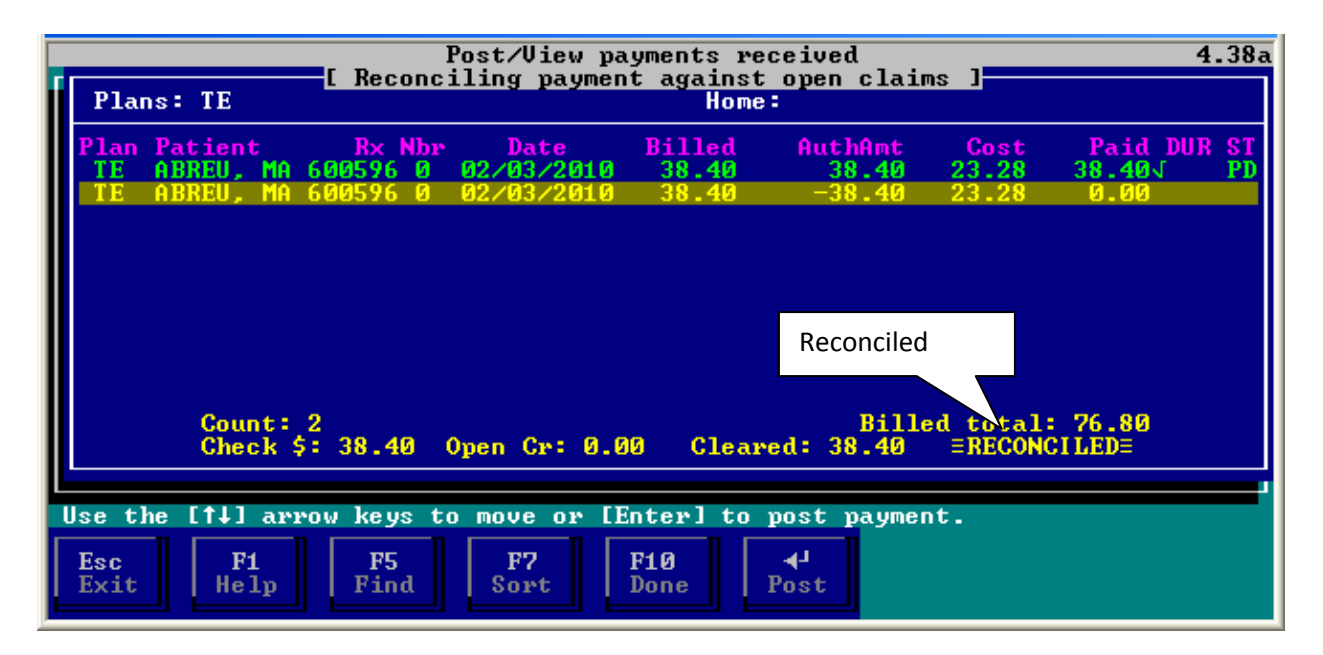

Above, you can see that our posting has "reconciled" and is now complete. We can press [F10] to save the posting or [Esc] and the posting (full or partial) will be placed on hold to allow you to complete it at a later time.

- [Find] We can also find Rx claims we want to post to be either pressing the [F5] key and typing the Rx number or just typing the Rx number.
- Sort We can sort all the open claims by Patient, Rx number, Date or Payment plan to accommodate and put the list in the same sequence as the insurance EOB statement.

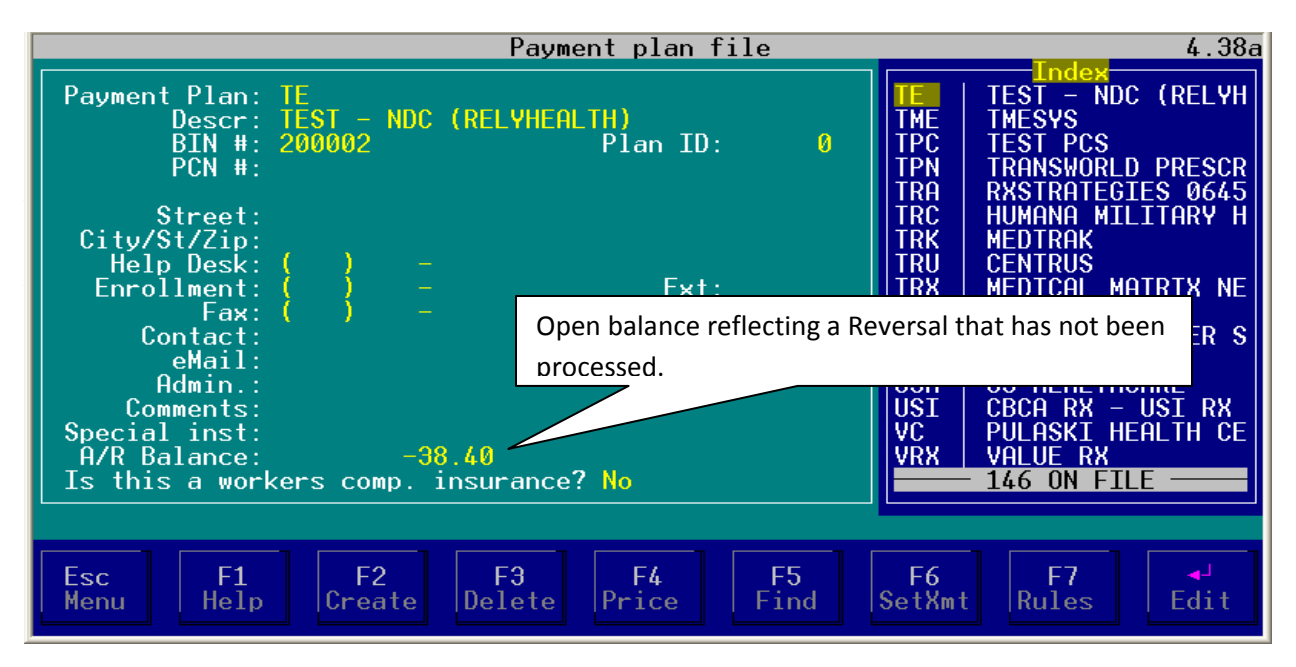

An Open balance is maintained in the Payment Plan file, has claims are submitted a Payable increases the balance Reversals and payments decrease the balance automatically.

# Payment History

| Post/View payments received                                                                                                    | <b>4.</b> 38a                               |
|----------------------------------------------------------------------------------------------------|---------------------------------------------|
| Image: Second Structure       Image: Second Structure         Normal Structure       Image: Second Structure         Image: Second Structure       Image: Second Structure         Image: Second Structure       Image: Second Structure | e insurance,<br>u can Void a<br>d claim via |
| Esc F1<br>Cancel Help                                                                                                    |                                             |

By pressing the [F5] key, you can get a summary list of payments and then view details.

|                                                                         | Post/View                                                                                                    | payments received                                                                                                    |                                                          | <b>4.</b> 38a                         |  |  |  |
|-------------------------------------------------------------------------|----------------------------------------------------------------------------------------------------|----------------------------------------------------------------------------------------------------|----------------------------------------------------------|---------------------------------------|--|--|--|
| Nursin<br>Received                                                      | [ Posting Payment Plan: TE                                                                                                    | ayment/Adjustments ]<br>arty payment log ]                                                                           |                                                          |                                       |  |  |  |
| Recon                                                                   | Date         Ref No           01/28/2010         93837           01/28/2010         2323           02/03/2010         231           02/03/2010         3223           02/03/2010         3223 | Description<br>Payment-Thank you<br>Payment-Thank you<br>Payment-Thank you<br>Payment-Thank you<br>Payment-Thank you | Amount<br>-24.50<br>-22.00<br>-23.00<br>122.00<br>-38.40 |                                       |  |  |  |
| N If multi<br>O make sur<br>T payment<br>E the View                     | 52/07/2010 032120                                                                                                    |                                                                                                    | 30.18                                                    | insurance,<br>can Void a<br>claim via |  |  |  |
| Press [F3] to void a payment.<br>Esc F1 F3 4<br>Cancel Help Void Detail |                                                                                                    |                                                                                                    |                                                          |                                       |  |  |  |

To view an itemized list of the payment, highlight the payment and press [Enter].

| Post/View payments received                                                                                                    | <b>4.</b> 38a |
|----------------------------------------------------------------------------------------------------|---------------|
| Image: Posting Payment/Adjustments         Nursin       Image: Date Rx Number Authorize         Date       Rx Number Authorize         Paid       Adjust         WriteOff PP S         62/03/2010       600596-0         38.40       38.40         If         ma         pa         th | it f          |
| Press [F3] to void a payment.                                                                                                    |               |
| Esc F1<br>Cancel Help                                                                                                    |               |

Above is an itemized list of the Rx claims paid by a posting (check #832726 for \$38.40).

### View Open Claims

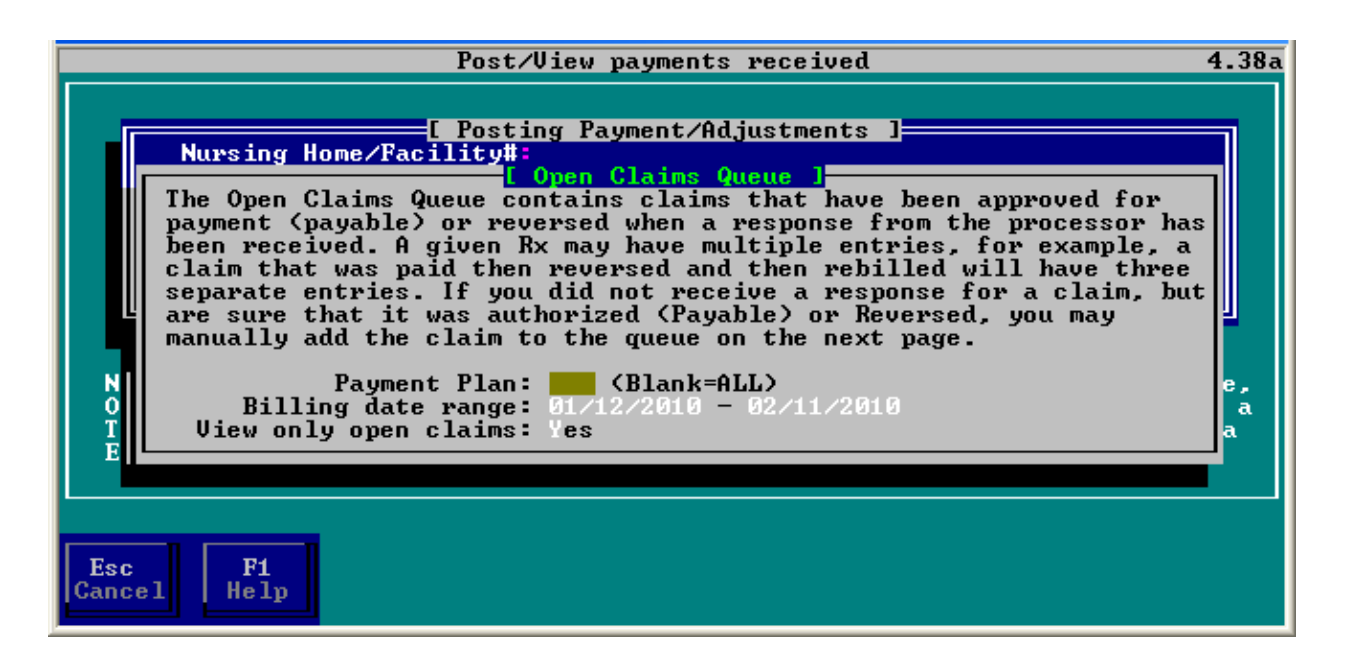

By pressing the [F6] from the Third party payment posting screen, you will see the above screen. Here you will be able to view all open claims for a given period.

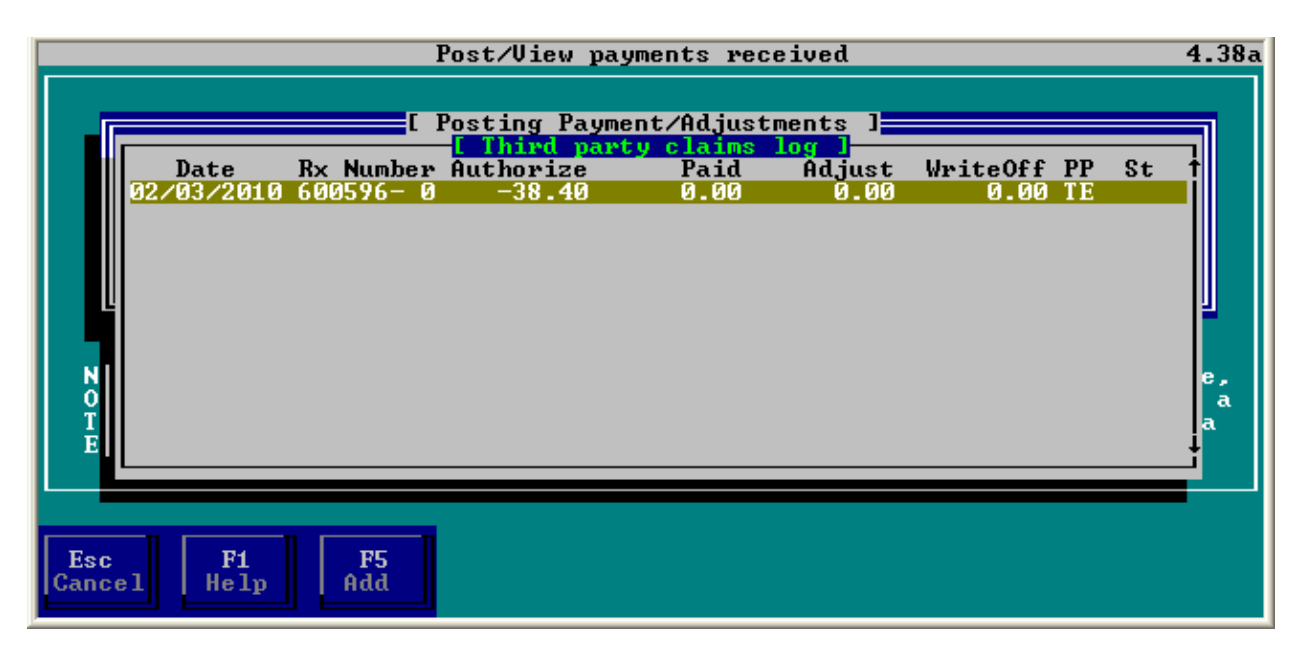

Above you will find all the open claims for the specified criterion.

Note: We provided a way for you to place a Rx in the open claims log [F5], in case the Rx was not automatically added to the log due to a lost in communication when transmitting or any other unforeseen scenario. However, make sure you have thoroughly searched for the claims first.

# Insurance Claim Fee

You may enter a per claim fee in the Insurance record (Payment Plan file), this fee will be automatically included in every claim when reconciling.

### **Reports**

Two of the most used reports for tracking payments are the "Payments Received Report" and the "Open/Paid claims report".

| 🚥 Command Prompt - go                                                                                                    |                                                                                                    | - 🗆 ×                    |
|----------------------------------------------------------------------------------------------------|----------------------------------------------------------------------------------------------------|--------------------------|
|                                                                                                    | Reports menu                                                                                                    | <b>4.</b> 38a            |
| L Report index J<br>Prescriptions<br>Daily Prescription Log                                                                                                    | I Report Sample J<br>Payments Received Report                                                                                    | -                        |
| Controlled Drug Report<br>Patient Rx history<br>POS Reconciliation Rpt<br>Billing Verification Rpt                                                                          | <ul> <li>PP Patient Date Reference Descr</li> <li>A ABE,JOE 4/05 1023 Payment-ck</li> <li>A DOE,SAM 4/09 2345 Payment</li> </ul> | Amount<br>45.00<br>20.00 |
| Sales Profit Hnalysis<br>Sales by Payment Plan                                                                                                    | - Rpt# 0112                                                                                                    | •                        |
| Sales by Drug<br>Rx Refill Reminder                                                                                                    |                                                                                                    |                          |
| Prescription Report<br>Rx Transferred/Notes<br>Payments Received Report<br>Refill Register Report<br>Open/Paid claims report<br>Insurance Claim Report<br>Expired Rx Report | 4-Locate the desired report with the arr<br>keys. Press the [Enter] key to select                                                | row<br>-                 |
| Esc F1 4J<br>Cancel Help Select                                                                                                    |                                                                                                    |                          |

| Reports menu                                                                                                    | <b>4.38</b> a              |
|----------------------------------------------------------------------------------------------------|----------------------------|
| Image: Control led patient Rx       Image: Control led patient Rx         Pos Recond Billing Verscription Log       Image: Control led patient Rx         Pos Recond Billing Verscription Log Control led Patient Rx       Image: Control led Press Image: Control led Patient Rx         Pos Recond Billing Verscription Log Control led Patient Rx       Image: Control led Patient Rx         Pos Recond Billing Verscription Log Control led Control led Co | Amount<br>k 45.00<br>20.00 |
| Refill Reg<br>Open/Paid claims report<br>Insurance Claim Report<br>Expired Rx Report<br>Esc Fi<br>Help Select<br>Refill Reg<br>Open/Paid claims report<br>Lenter your selection, then press [En<br>on ("DONE") to continue. Any field t<br>is blank or that has an "*" will ext<br>everything for that field.                                                                                                    | iter]<br>:hat<br>:ract     |

**Payments Received Report** – if you enter a reference number (Check number) you will get a detail list of all Rx paid with that check. Otherwise, you will get a summary of payments received within the period requested.

| Reports menu                                                                                                    | <b>4.</b> 38a          |
|----------------------------------------------------------------------------------------------------|------------------------|
| [ Report index ]     [ Report Sample ]       Prescriptions     Open/Paid claims report       Daily Prescription Log     • open/Paid claims report | _                      |
| Patient Rx =Press [Enter] here when done= >DONE4                                                                                                  | ikRef -                |
| POS RecondFrom date Billed[01/12/2010]Billing VeTo date Billed[02/11/2010]                                                                        | 3392 -                 |
| Sales Prof Unly payment plan L J<br>Sales by P Include paid claims? [N]                                                                           | •                      |
| Rx Refill<br>Prescripti                                                                                                    |                        |
| Rx Transfe<br>Pauments R Use [11] to move or [Fsc] to evit                                                                                        | ll .                   |
| Refill Reg                                                                                                    | Ŭ                      |
| Insurance Claim Report<br>Expired Rx Report<br>is blank or that has an "*" will ex-<br>everything for that field.                                 | nter]<br>that<br>tract |
| Esc F1<br>Cancel Help Select                                                                                                    |                        |

**<u>Open/Paid claims report</u>** - In this report you can view or print outstanding (Open) or Paid (Closed) claims.

#### View payments/open claims

| Command Prompt - go                                                                                                    | - 🗆 ×             |
|----------------------------------------------------------------------------------------------------|-------------------|
| Post/View payments received                                                                                                    | <b>4.38</b> a     |
| <pre>I Third party payment posting ] Nursing Home/Facility#: Received check from Plan: Date: Check amount: Reference: Description: Itemize claim payment: N Enter the check amount to post payment, enter a negative amount to p an adjustment (paid claims will be displayed). You can Void a payment Via the payment history [F5] key or you can manually Add a claim to E Open Claim Queue via the View [F6] screen.</pre> | post<br>nt<br>the |
| Esc F1 F5 F6<br>Cancel Help Hist View                                                                                                    |                   |

[F5] – Payment History, press this key to see payment received within a specified date range, in summary or detailed.

| [ Third party payment log ]<br>Payment Plan: |       |                   |         |  |  |  |  |
|----------------------------------------------|-------|-------------------|---------|--|--|--|--|
| Date                                         | RefNo | Description       | Amount  |  |  |  |  |
| 02/19/2010                                   | 1212  | Payment-Thank you | -1.00   |  |  |  |  |
| 02/19/2010                                   | 3434  | Payment-Thank you | -1.00   |  |  |  |  |
| 02/22/2010                                   | 3434  | Payment-Thank you | -40.00  |  |  |  |  |
| 02/26/2010                                   | 55445 | Payment-Thank you | -2.00   |  |  |  |  |
| 03/05/2010                                   | 34    | Payment-Thank you | -33.00  |  |  |  |  |
| 03/05/2010                                   | 2     | Payment-Thank you | -2.00   |  |  |  |  |
| 03/05/2010                                   | 23    | Payment-Thank you | -23.00  |  |  |  |  |
| 03/05/2010                                   | 233   | Payment-Thank you | -30.00  |  |  |  |  |
| 03/05/2010                                   | 3434  | Payment-Thank you | -234.00 |  |  |  |  |
| 03/05/2010                                   | 223   | Payment-Thank you | 234.00  |  |  |  |  |

[F6] – View open claims queue, press this key to see all claims that have or have not been paid within a specified date range.

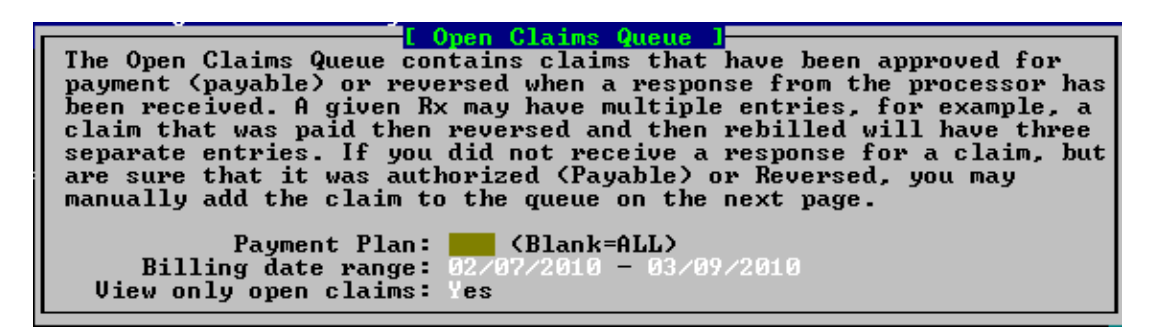

|            | F T1      | aind montu | Open Claime | Ououe 1 |          |    |    |
|------------|-----------|------------|-------------|---------|----------|----|----|
| Date       | Rx Number | Authorize  | Paid        | Adjust  | WriteOff | PP | St |
| 02/12/2010 | 600597-0  | 98.32      | 3.00        | 0.00    | 0.08     | TE | PD |
| 02/12/2010 | 600602-0  | 33.77      | 1.60        | 0.00    | 0.08     | TE | PD |
| 03/04/2010 | 600611- 0 | 234.00     | 234.00      | 0.00    | 217.00   | ΤĒ | PD |
| 03/04/2010 | 600611- 0 | -234.00    | -234.00     | 0.00    | 685.00   | ΤĒ | P  |
| 03/05/2010 | 600612-0  | 198.00     | 0.00        | 0.00    | 0.00     | ŤĒ | P  |
|            |           |            |             |         |          |    | -  |
|            |           |            |             |         |          |    |    |
|            |           |            |             |         |          |    |    |
|            |           |            |             |         |          |    |    |
|            |           |            |             |         |          |    |    |
|            |           |            |             |         |          |    |    |
|            |           |            |             |         |          |    |    |
|            |           |            |             |         |          |    |    |

Displayed above are all the claims found in the "Open Claims Queue". From the above screen you will be able to view or add to the Queue by pressing the [F5] add button.

| I Manual Open Claim Entry ]<br>Here you can add a claim to the log file for<br>claims that were not recorded due to lost<br>communication or other reason. The Rx entered<br>must have a payable status code and authorize<br>amount and no authorization number. |
|----------------------------------------------------------------------------------------------------|
| Rx Number: 0<br>Post as a Void: No                                                                                                    |

To add an Rx claim to the Open Claim Queue you will only need the Rx number and Refill number. If you accidentally placed a claim on the Open Claim Queue, you can set "Post as a Void" to "Yes" and it will create the same Rx claims with a negative value (similar to a reversal).

## PATIENT CO-PAYMENT

To properly manage patient's co-payments make sure to set the following default to "Yes" in page 4 of the Configuration preferences on all workstations in your business:

# m) Default A/R CoPay on new patient to Yes?: Yes

Every time you create a new patient the co-payment will make an A/R entry. This will force the system to treat co-payments as an Accounts Receivable item and later you will be able to post co-payment payment to open A/R co-payment. If you created a patient and the "A/R Copay" field is set to "No", all the prescriptions co-payments after that change will not show as due. If you later change the "A/R Copay" field to "Yes", the Rx co-payments previously done will not be reflected in the patients balance, you will have to manually change the balance or if you produce patient's statements it will automatically re-calculate the patients balance for all the patients in your selection criterion.